# How to use the Student Worker Management System (Faculty Version)

### 1. How to Login

https://ptjsv.u-aizu.ac.jp/

Use your AINS ID and Password.

| ログインID / Login ID<br>/(スワード / Password |                   |              |  |
|----------------------------------------|-------------------|--------------|--|
| バスワード / Password                       | ログインID / Login ID |              |  |
| /(ズワート / Password                      |                   |              |  |
|                                        | /X'J=F / Password |              |  |
|                                        |                   |              |  |
| ログイン / Login                           |                   | ログイン / Login |  |

### 2. Registration of Student Workers

(1) Here, you can register students eligible to perform student jobs funded with your research funds. Registering student as student workers will allow them to report their working hours, etc. in the system.

You are not required to register student workers paid with funds other than your UoA research funds (e.g. SAs, TAs, RAs, student jobs funded with grant funds) as registration of these students will be carried out by the section in charge of that funding source.

## ① Select "Register Student Workers"

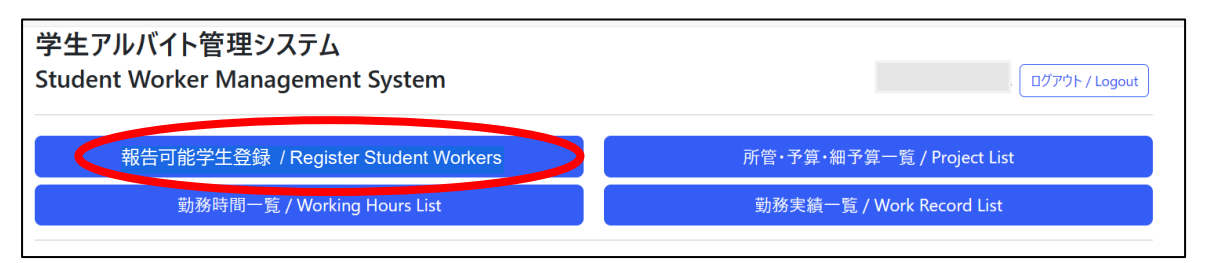

#### 2 Click "Register" button

| 学生アルバイト管理                              | <b>ミシステム</b>                                           |                        | yoshi-m: 三留意人  |
|----------------------------------------|--------------------------------------------------------|------------------------|----------------|
| Student Worker Ma                      | inagement System                                       |                        | ログアウト / Logout |
|                                        |                                                        |                        |                |
|                                        |                                                        |                        |                |
| 報告可能学生登録 / Registe                     | er Student Workers                                     |                        |                |
| 報告可能学生登録/ Registe                      | er Student Workers<br>登録 / Register                    |                        |                |
| 報告可能学生登録 / Registe<br>年度 / Fiscal Year | er Student Workers<br>登録 / Register<br>고-ザID / User ID | ユーザ氏名 / User full name |                |

③ Select your name in the Supervisor field, enter the student ID number of the student you wish to register as a student worker, and click the "Save" button.

| 学生アルバイト管理システム<br>Student Worker Managemer | nt System                          | yoshi-m: 三留意人<br>ログアウト / Logout |
|-------------------------------------------|------------------------------------|---------------------------------|
| 報告可能学生登録 / Register Student Wo            | rkers                              |                                 |
|                                           | <保存せず一覧へ戻る / Return Without Saving |                                 |
| 年度 / Fiscal Year<br>2024                  | 所管 / Supervisor<br>設定なし            | ~                               |
| ユーザID / User ID                           | ユーザ氏名 / User Name                  | 削除 / Delete                     |
|                                           | ユーザ入力行追加 / Add User Input Field    |                                 |
|                                           | 保存 / Save                          |                                 |

④ A list of registered student workers will be displayed.

| 報告可能学生登録                    | / Register Studen | t Workers         |                    |                        |             |
|-----------------------------|-------------------|-------------------|--------------------|------------------------|-------------|
|                             |                   | 登録 /              | Register           |                        |             |
| 年度 / Fiscal Year<br>2025    |                   | ユーザID / User ID   |                    | ユーザ氏名 / User full name |             |
| 所管 / Supervisor<br>全て / All |                   | ~                 | (                  | <br>検索 / Se            | arch        |
| 年度 / Fiscal Year            | ユーザID / User ID   | ユーザ氏名 / User Name | ユーザロール / User Role | 所管/ Supervisor         | 削除 / Delete |
| 2025                        | studentTest       | studentTest       | 学生 / Student       | 教務係(共通)                | ×           |

\*When requesting a student to perform a student job funded with research funds, please be sure to communicate to the student in advance which research budgets (e.g. L: laboratory management funds, G: graduate school research advising fund, P: competitive research fund and project code) they should select.

- (2) Copying students from the previous fiscal year
  - ① Select "Register Reportable Students "

| 学生アルバイト管理システム<br>Student Worker Management System | ログアウト / Logout             |
|---------------------------------------------------|----------------------------|
| 報告可能学生登録 / Register Student Workers               | 所管・予算・細予算一覧 / Project List |
| 勤務時間一覧 / Working Hours List                       | 勤務実績一覧 / Work Record List  |
|                                                   |                            |

# ② Select the previous fiscal year (e.g., 2024) in the Fiscal Year field and click "Search"

| 学生アルバー<br>Student Wo        | 学生アルバイト管理システム<br>Student Worker Management System |                   |                    |                               |  |  |  |  |
|-----------------------------|---------------------------------------------------|-------------------|--------------------|-------------------------------|--|--|--|--|
| 報告可能学生登翁                    | k / Register Student W                            | orkers            |                    |                               |  |  |  |  |
|                             |                                                   | 登録 /              | Register           |                               |  |  |  |  |
| 年度 / Fiscal Year<br>2024    |                                                   | ユーザID / User ID   |                    | ユーザ氏名 / User full name        |  |  |  |  |
| 所管 / Supervisor<br>全て / All | ~                                                 |                   |                    | 検索 / Search                   |  |  |  |  |
| 年度 / Fiscal Year            | ユーザID / User ID                                   | ユーザ氏名 / User Name | ユーザロール / User Role | 所管/ Supervisor    削除 / Delete |  |  |  |  |

3 The student workers registered last fiscal year will be displayed.

Click "Copy to Next Year."

(Note: You can only bulk copy to the next year. Please delete any entries you do not wish to register as student workers from the list after copying.

| 報告可能学生登録                    | Register Student Wo | orkers            |                    |                        |             |
|-----------------------------|---------------------|-------------------|--------------------|------------------------|-------------|
|                             |                     | 登録/               | Register           |                        |             |
| 年度 / Fiscal Year<br>2024    |                     | ユーザID / User ID   |                    | ユーザ氏名 / User full name |             |
| 所管 / Supervisor<br>全て / All | ~                   |                   |                    | 検索 / Sea               | arch        |
| 年度 / Fiscal Year            | ユーザID / User ID     | ユーザ氏名 / User Name | ユーザロール / User Role | 所管/ Supervisor         | 削除 / Delete |
| 2024                        | studentTest         | studentTest       | 学生 / Student       | 教務係(共通)                | ×           |

(3) If you wish to register student workers <u>only for specific research budgets</u>\*, you can do so from the "Project List" screen.

\*For example, if you wish to limit the research funds that will be used to finance a student job to "L: Laboratory Management Funds only" or "external funds for a specific project code only."

\*Student information registered from the "Project List" screen cannot be copied to the next fiscal year.

① Select "Project List"

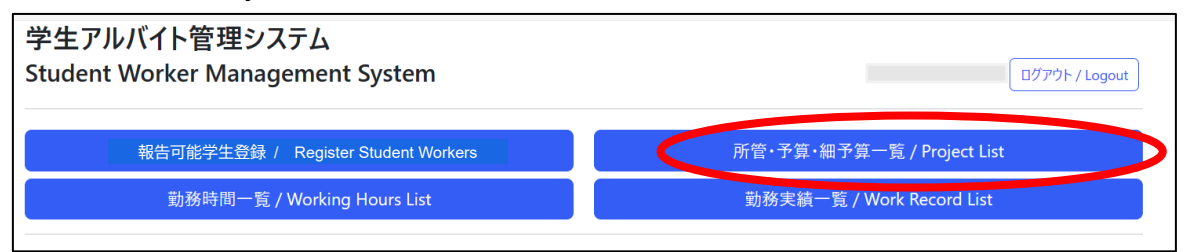

② Select the ">" button for the research fund for which you wish to register students.

| 所管・予      | 算・細予算一覧 / Pro       | ject List  |                 |               |      |                 |              |      |
|-----------|---------------------|------------|-----------------|---------------|------|-----------------|--------------|------|
| 年度 / Fisc | al Year             |            | 所管 / Supervisor |               |      | 予算 / Budget     |              |      |
| 2024      |                     |            | 全て / All        |               | ~    | 全て / All        |              | ~    |
| 細予算/B     | Budget Sub-category |            | 担当課所管 / Sectio  | n in Charge   |      | 監督者所管 / Sup     | ervisor      |      |
| 全て / Al   | I                   | ~ ]        | 全て / All        |               | ~    | 全て / All        |              | ~    |
| 監督者ID,    | / Supervisor ID     |            | 学生ユーザID / Stude | ent User ID   |      |                 |              |      |
|           |                     |            | studentTest     |               |      |                 | 検索 / Search  |      |
| 年度 /      |                     | 担当課所管 /    |                 |               |      |                 |              |      |
| Fiscal    | 所管·予算·細予算 /         | Section in | 監督者所管 /         | 監督者ID /       | 単価 / | 学生ユーザID /       | 学生氏名 /       | 編集 / |
| Vear      | Project             | Charge     | Supervisor      | Supervisor ID | Wage | Student User ID | Student Name | Edit |

③ When the registration screen appears, enter the student's ID number and click the "Save" button.

|                                                   | <保存せず一覧へ戻る / Return Without Saving                                                                                                    |     |
|---------------------------------------------------|----------------------------------------------------------------------------------------------------|-----|
| 年度 / Fiscal Year                                  | 所管 / Supervisor                                                                                                    |     |
| 2023                                              | 総務係                                                                                                    | `   |
| 予算 / Budget                                       | 細予算 / Budget Sub-category                                                                                                    |     |
| 一般寄附金事業                                           | > 開学30周年記念事業·大学運営等奨励支援寄付金(会津産学懇話会)                                                                                                    | ) ` |
| 担当課所管 / Section in Charge                         | 監督者所管 / Supervisor                                                                                                    |     |
| 総務係                                               | <ul> <li>設定なし</li> </ul>                                                                                                    | `   |
| 監督者ID / Supervisor ID                             | 単価 / Wage                                                                                                    |     |
| yoshi-m                                           |                                                                                                    |     |
| 表示期日 / Display Date                               |                                                                                                    |     |
| yyyy/mm/dd                                        |                                                                                                    |     |
|                                                   |                                                                                                    |     |
|                                                   |                                                                                                    |     |
| 学生ユーザID / Student User ID                         | 学生ユーザ氏名 / Student User Name 削除 / Delete                                                                                                    |     |
| 学生ユーザID / Student User ID<br>student1             | 学生ユーザ氏名 / Student User Name     削除 / Delete       存在しません。/ not exist.     ×                                                                         |     |
| 学生ユーザID / Student User ID<br>student1<br>student1 | 学生ユーザ氏名 / Student User Name     削除 / Delete       存在しません。/ not exist.     ×       存在しません。/ not exist.     ×                                         |     |
| 学生ユーザID / Student User ID<br>student1<br>student1 | 学生ユーザ氏名 / Student User Name     削除 / Delete       存在しません。/ not exist.     ×       存在しません。/ not exist.     ×       学生入力行追加 / Add Student Input Field |     |

### 3. Confirmation and Approval of Working Hours

When students register working hours in the system, hours and work details will be reflected on this screen. Please review the information and approve it if there are no problems.

① Select "Working Hours List"

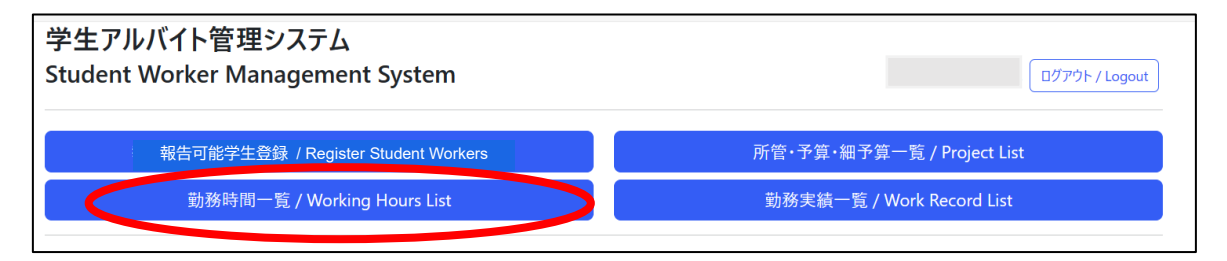

(2) If there are no problems with the budget, student name, work hours, etc., tick the check boxes and click the "Approve" button.

| 字生 ノルハイト管理システム                                                                                                    |                                                                                                    | supervisi                                                                                                    |
|----------------------------------------------------------------------------------------------------|----------------------------------------------------------------------------------------------------|----------------------------------------------------------------------------------------------------|
| Student Worker Managemen                                                                                               | t System                                                                                                    | ログアウト / Logout                                                                                                    |
|                                                                                                    |                                                                                                    |                                                                                                    |
| 度 / Fiscal Year                                                                                                    | 所管 / Supervisor                                                                                                    | 予算 / Budget                                                                                                    |
|                                                                                                    | 全て / All ~                                                                                                    | 全て / All                                                                                                    |
| 予算 / Budget Sub-category                                                                                               | 学生ユーザID / Student User ID                                                                                                    | 学生ユーザ氏名 / Student User Name                                                                                              |
| 全て / All ~                                                                                                    |                                                                                                    |                                                                                                    |
| 務開始日 / Work Start Date                                                                                                 | 勤務終了日 / Work End Date                                                                                                    | 承認ステータス / Approval Status                                                                                                |
| yyyy/mm/dd 📼                                                                                                    | yyyy/mm/dd                                                                                                    | 全て / all                                                                                                    |
| 年:予算:学生ユー 学生氏 動<br>潮子算 ザID/名/ 日<br>沢/ Fical / Stutent Stutent<br>Select ver P P U 20 0 0 0 0 0 0 0 0 0 0 0 0 0 0 0 0 0 | 務 開始 終了 開始 終了 勤務<br>/ / / 時間 / 業務区分/<br>Work Work Pest Rest Work Activity<br>23- 09:00 10:00 01:00 調義、演習<br>-15<br>NOULS, 01:00 調義、演習<br>相助 / Lectures,<br>practice<br>assistance | 来務内容 承認ステータ ント /<br>/ ノ ス Send<br>Activity Approval back 編集 /<br>contints status comment Edit<br>? 未承認 /<br>Unapproved > |
| 2023 <b>元WOLK CES</b><br>予算A·<br>細子算<br>8                                                                              | Cription, etc<br><sub>福助/</sub><br>Lectures,<br>practice                                                                                                    | 名 未承認 /<br>Unapproved >                                                                                                  |
|                                                                                                    | 承認 / Approve                                                                                                    |                                                                                                    |

If you have unapproved data from the previous day or earlier as of 8:50 a.m. each Monday, you will receive an approval request e-mail from which you can access and approve the data.

Students are required to close out the previous month's work hour reports by the 5th of each month, but if there is unapproved data, the closing process cannot be completed. If you have unapproved data for the previous month or earlier, you will receive an approval request e-mail at the same time each day, so please check and approve the data as soon as possible.

③ If there is an error in the data and you cannot approve it, click the ">" button, set the "Approval Status" to "Send back," enter a comment describing the reason, and then click the "Save" button.

| 勤務時間登録 / Working H        | lour Reg    | istration             |                |                  |  |
|---------------------------|-------------|-----------------------|----------------|------------------|--|
|                           |             | <保                    | 存せず一覧へ戻る / Ret | m Without Saving |  |
| 学生ユーザID / Student User ID |             | 学生ユーザ名 / Student User | Name           |                  |  |
|                           |             |                       |                |                  |  |
| 所管・予算・細予算 / Project       |             |                       |                |                  |  |
| 学生支援係(共通)・修学支援室通          | 堅要          |                       | ~              |                  |  |
| 勤務日 / Work Date           |             | 年度 / Fiscal Year      |                |                  |  |
| 2025/04/09                |             | 2025                  |                |                  |  |
| 勤務開始時間 / Start Time       |             | 勤務終了時間 / End Time     |                |                  |  |
| 17:00                     | Ū           | 19:00                 | ©              |                  |  |
| 休憩開始時間 / Start of Break   |             | 休憩終了時間 / End of Brea  | k              |                  |  |
| ;                         | G           |                       | G              |                  |  |
| 業務区分 / Work Category      |             |                       |                |                  |  |
| 講義、演習補助 / Lecture and E   | xercise Ass | istance               |                |                  |  |
| 業務内容 / Work Contents      |             |                       |                |                  |  |
| 修学支援室SA                   |             |                       |                |                  |  |
| 承認ステータス / Approval Status |             | 差戻しコメント / Comment     |                |                  |  |
| 差戻し/Send back             |             |                       |                |                  |  |

#### 4. Work Record List

You can check from the "Work Record List" to see if the student has already finalized (closed out) their reported working hours.

You can also check the amount paid per student and per budget for the relevant month in the same manner.

| 勧務実績一覧 / Work Record          | List                                |                                   |                        |              |                             |                            |                                                   |                          |                                                |                                                           |                                                                   |              |
|-------------------------------|-------------------------------------|-----------------------------------|------------------------|--------------|-----------------------------|----------------------------|---------------------------------------------------|--------------------------|------------------------------------------------|-----------------------------------------------------------|-------------------------------------------------------------------|--------------|
| 度 / Fiscal Year               |                                     | 所管 / Super                        | visor                  |              |                             |                            |                                                   | 予算                       | / Budget                                       |                                                           |                                                                   |              |
| 2024                          |                                     | 全て / All                          |                        |              |                             |                            | ~                                                 | 全7                       | C/All                                          |                                                           |                                                                   | ~            |
| 日予算 / Budget Sub-category     |                                     | 担当課所管/                            | Section in             | Charge       |                             |                            |                                                   | 学生:                      | ユーザID / Stud                                   | ent User ID                                               |                                                                   |              |
| 全て / All                      |                                     | ~ 全て / All                        |                        |              |                             |                            | ~                                                 |                          |                                                |                                                           |                                                                   |              |
| 牟生ユーザ氏名 / Student User Name   |                                     | 勤務月 / Wor                         | rk Month               |              |                             |                            |                                                   | 月締                       | カステータス / №                                     | lonthly Closing                                           | g Status                                                          |              |
|                               |                                     | 2                                 |                        |              |                             |                            |                                                   | 全7                       | C / All                                        |                                                           |                                                                   | ~            |
| 訪務実績承認ステータス / Work Record     | Approval Status                     | 未提出書類の<br>Documents               | )ある学生 /                | Students     | with Uns                    | submitted                  |                                                   | 勤務                       | 実績承認年月                                         | / Approved Ye                                             | ear Month                                                         |              |
| 全て / All                      |                                     | ~                                 |                        |              |                             |                            | ~                                                 |                          | 年月                                             |                                                           |                                                                   | e            |
| □選<br>択 /<br>Select 所晉·予算·細予算 | 学生ユーザ<br>ID /<br>Student<br>User ID | 学生ユーザ氏名 /<br>Student User<br>Name | 勤務月<br>/ Work<br>month | 単価 /<br>Wage | 勤務時<br>間 /<br>Work<br>Hours | 支給額 /<br>Payment<br>Amount | 勤務時<br>認ステ-<br>/ Work<br>Hours<br>Appro<br>Status | 間承<br>-タス<br>king<br>val | 月締めステ<br>ータス /<br>Monthly<br>Closing<br>Status | 勤務実績承<br>認ステータス<br>/ Work<br>Record<br>Approval<br>Status | 未提出書類 /<br>Not<br>Submitted<br>Documents                          | 編集 /<br>Edit |
|                               |                                     |                                   | 2                      | 1200         | 40.0                        | 48000                      | 済 /<br>Appro                                      | ved                      | 済 /<br>Closed                                  | 済 /<br>Approved                                           | 税区分 / Tax<br>Class<br>こ/O ~<br>税区分有効<br>年 / Valid<br>Year<br>2025 | >            |
|                               |                                     |                                   | 2                      | 1200         | 20.0                        | 24000                      | 済 /                                               |                          | 済/                                             | 済 /                                                       | 税区分 / Tax                                                         |              |

### 5. Other

- Fractions of less than 30 minutes in the total hours worked per student, per budget, or per month will be rounded up to the nearest 30 minutes.
- \*This system will only replace the preparation, approval, and submission of Implementation Report Forms for SAs, TAs, RAs, and student workers paid with university funds (e.g. research funds) or external funds (e.g. grant funds). Other documents must continue to be prepared and submitted in the same manner as before.

Examples of documents that must be prepared and submitted as before:

[TAs / SAs]

(Form No. 2) SA/TA Confirmation Form

[Student jobs funded with research funds]

(Form No. 7-4) Details Regarding Student Job Funded with Research Funds